## Обмен сведений между НПФ и ЕГР ЗАГС

Для работы с подсистемой ЗАГС предусмотрены роли «уп\_ОбменЗАГС» (Обмен ЗАГС) и «уп\_ОбменЗАГС\_Чтение» (Обмен ЗАГС чтение)

Объекты ЗАГС (справочник, документы, обработки) доступны из раздела «Запросы в ПФР / ОПФР / ЗАГС»

| Справочники            | Помощь                                   |                  | Сервис                     |
|------------------------|------------------------------------------|------------------|----------------------------|
| Макеты запросов в ОПФР | Монитор запросов в ОПФР                  |                  | Загрузка ответов ЗАГС      |
| Отделения ПФР          |                                          |                  | Отправка запросов ЗАГС     |
|                        | Заявления                                |                  |                            |
| Документы              | Заявление застрахованного лица о единов  | семенной выплате | Начало работы              |
| Запросы в ОПФР         | Заявление о назначении накопительной пен | СИИ              | Загрузить ОПФР с сайта ПФР |
| Пакет запросов в ОПФР  | Заявление о назначении срочной выплаты   |                  | Настройки                  |
| Ответ на запрос в ОПФР |                                          |                  |                            |
|                        | Обмен с ЕГР ЗАГС                         |                  |                            |
| Обработки              | wiki:Справка                             |                  |                            |
| Создать запросы        | Органы ЗАГС                              |                  |                            |
| Собрать пакеты         | Запросы в ЕГР ЗАГС                       |                  |                            |
| Выгрузить пакеты       | Ответы из ЕГР ЗАГС                       |                  |                            |
|                        | Настройки обмена с ЕГР ЗАГС              |                  |                            |

Для формирования запроса в ЗАГС необходимо создать документ «Запрос в ЕГР ЗАГС». На данный момент создание запроса доступно с Тип АГС = «Тип\_7 (Смерть)» и Тип запроса = **«Тип\_2».** 

Документ «Запрос в ЕГР ЗАГС» является контейнером, в него добавляются контрагенты с типом физ. лицо, по которым необходимо сформировать файлы запросы в ЗАГС, файлы формируются отдельно по каждому контрагенту. По кнопке «Подбор» есть возможность подбора контрагентов из справочника «Контрагенты» и из справочника «Пенсионные счета».

По добавленным контрагентам можно заполнить необязательные поля для Тип АГС = «Тип\_7 (Смерть)». Это «вид документа» и «ЗАГС» (если поле «ЗАГС» заполнено, то поля «Номер записи ЗАГС» и «Дата записи ЗАГС» являются обязательными для заполнения). Справочник «ЗАГСы» доступен из меню и его можно предварительно заполнить нужными значениями.

Затем документ необходимо провести и по каждому контрагенту будет сформирован «ID запроса» и присвоится состояние «Создан».

| Ν | Контрагент СНИЛС     |                | Вид ДУЛ | 3                             | ID запроса | Состояние                        |            |
|---|----------------------|----------------|---------|-------------------------------|------------|----------------------------------|------------|
|   | ΦИΟ                  | Дата           | ИНН     | Данные ДУЛ                    | Η,         | _                                | Ответ ЗАГС |
| 1 | ГРИБАНОВА ОКСАНА АЛЕ | 112-596-830 59 |         | Паспорт гражданина РФ         |            | eaa6bb2c-fec7-4ce5-8b39-02b67089 | Создан     |
|   | ГРИБАНОВА ОКСАНА АЛЕ | 31.12          |         | серия: 93 01, № 679475, выда… |            |                                  |            |

Теперь проведенный документ доступен для подбора в обработке «Отправка запросов ЗАГС».

Отправка запросов ЗАГС возможна в двух вариантах:

- 1. В ручном режиме в этом случае программа формирует файлы запросов формата «xml».
- 2. Через сервисы ХИ-квадрат.

Настройка варианта работы с сервисами ЗАГС осуществляется в регистре «Настройки обмена с ЕГР ЗАГС»:

| Настройки обмена с ЕГР ЗАГС (создание) *                                  |       |  |  |  |  |  |  |  |  |
|---------------------------------------------------------------------------|-------|--|--|--|--|--|--|--|--|
| Записать и закрыть Записать                                               | Еще - |  |  |  |  |  |  |  |  |
| Период: 01.01.2020 📾                                                      |       |  |  |  |  |  |  |  |  |
| Организация: НПФ "Аркада" 🛛 🗸 🗗                                           | ]     |  |  |  |  |  |  |  |  |
| Порядок получения сведений о смерти в ЕГР ЗАГС:<br>• Ручной обмен файлами |       |  |  |  |  |  |  |  |  |
| 🔿 Сервис ХИ-квадрат                                                       |       |  |  |  |  |  |  |  |  |

| Настройки обмена с ЕГР ЗАГС (создание) *                                  | : 🗆 × |
|---------------------------------------------------------------------------|-------|
| Записать и закрыть Записать                                               | Еще - |
| Период: 01.01.2020 📾                                                      |       |
| Организация: НПФ "Аркада" 🗸 🗸                                             |       |
| Порядок получения сведений о смерти в ЕГР ЗАГС:<br>О Ручной обмен файлами |       |
| 💽 Сервис ХИ-квадрат                                                       |       |
| APIKEY:                                                                   |       |
| HOST:                                                                     |       |
| PORT: 0                                                                   |       |
| Сервис передачи данных:                                                   |       |
| Сервис получения данных:                                                  |       |

При работе в ручной режиме в обработке «Отправка запросов ЗАГС», необходимо выбрать «каталог выгрузки» для сформированных файлов запросов xml. При работе через сервис, возможность выбора каталога на форме отсутствует.

Данные из документов «Запрос в ЕГР ЗАГС» могут быть заполнены по кнопке «подбор». Для подбора доступны только проведенные документы. Или по кнопке «Заполнить по периоду» будут подгружены данные из документов, даты которых входят в интервал «дата начала» и «дата окончания», указанные в обработке.

Если будет установлен в обработке флаг «Только новые», то будут подтягиваться данные только с состоянием «Создан».

Данную обработку можно вызвать из самого документа «Запрос в ЕГР ЗАГС» по кнопке «Выгрузить в XML/ Запросить сервис». Там доступны два варианта выгрузки данных документа: «Только новые» и «Все данные».

После того как в обработку «Отправка запросов ЗАГС» добавлены нужные данные для выгрузки и установлены флаги, сигнализирующие, что эти данные нужно выгружать:

| + → ☆ (          | Отправка запросов ЗАГС                     |                             |                |           |
|------------------|--------------------------------------------|-----------------------------|----------------|-----------|
| аталог выгрузки: | С:\каталог_для_выгрузки                    |                             |                |           |
| ла начала:       |                                            | Только новые: 🗌             |                |           |
| Документ заг     | рос Подбор Заполнить по периоду × Очистить | Контрагент                  | СНИЛС          | Состояние |
| 🖉 🍥 Запрос в     | EFP 3AFC 000000003 or 29.05.2020 11:01:22  | ФЕДОРЕНКО НИКОЛАЙ НИКИТОВИЧ | 095-803-891 08 | Создан    |
| 🗸 🍈 Запрос в     | EFP 3AFC 000000003 or 29.05.2020 11:01:22  | ФАРАФОНОВ ВИТАЛИЙ ИВАНОВИЧ  | 005-225-022 83 | Создан    |

## Можно нажимать на кнопку «Выгрузить».

По результатам выгрузки у успешно выгруженного файла запроса будет отображаться зеленая пиктограмма, у запроса, который не выгрузился – красная и будет выведено сообщение с описанием ошибки.

| Док | умент запрос                                       | Контрагент            |  |  |
|-----|----------------------------------------------------|-----------------------|--|--|
| ۲   | Запрос в ЕГР ЗАГС 000000003 от 29.05.2020 11:01:22 | ФЕДОРЕНКО НИКОЛАЙ НИК |  |  |
| 0   | Вапрос в ЕГР ЗАГС 000000003 от 29.05.2020 11:01:22 | ФАРАФОНОВ ВИТАЛИЙ ИВА |  |  |

После выгрузки в файл xml (отправки запроса через сервис), состояние такого запроса в документе «Запрос в ЕГР ЗАГС» изменится на «Выгружен в файл» («Отправлен через ХИ-квадрат»). И данная строка в документе «Запрос в ЕГР ЗАГС» уже не будет доступна для редактирования.

| _ |                   |                                   |      |                             |      |                               |                                      |                            |  |
|---|-------------------|-----------------------------------|------|-----------------------------|------|-------------------------------|--------------------------------------|----------------------------|--|
|   | Контрагент        | СНИЛС                             |      | Вид ДУЛ                     | ЗАГС |                               | ID запроса                           | Состояние                  |  |
| Φ | ФИО               | Дата                              | ИНН  | Данные ДУЛ                  | Н    | Ľ                             |                                      | Ответ ЗАГС                 |  |
|   | ГАЛУШКО МИХАИЛ ДМ | 109-920-694                       | 75   | Паспорт гражданина РФ       |      |                               | 8686b2a3-6e2a-4d6b-88bd-3ee12c435ee9 | Ответ загружен             |  |
|   | ГАЛУШКО МИХАИЛ ДМ | 20.11.1951                        |      | серия: 93 03, № 331616, вы… |      |                               |                                      |                            |  |
|   | ГИЛАЗИЕВА НАТАЛЬЯ | 034-519-762                       | 2 57 | Паспорт гражданина РФ       |      |                               | 91e60df3-0d79-4725-964f-7638c3aa847f | Отправлен через ХИ-Квадрат |  |
|   | ГИЛАЗИЕВА НАТАЛЬЯ | 07.10.1966                        |      | серия: 93 04, № 155344, вы… |      |                               |                                      |                            |  |
|   |                   | OD MAYANAD DM 000 000 007 00 D D# |      |                             |      | 0-5-00-45 1704 0 54-404-40757 | <u></u>                              |                            |  |

## Загрузка ответов выполняется обработкой «Загрузка ответов ЗАГС».

При работе в ручном режиме кнопкой «Подбор файлов» можно выбрать нужные файлы ответы xml. Обработка сразу определит есть ли возможность загрузить файл и отобразит эту информацию в колонке «Статус».

В ней возможны такие значения:

- «Формат файла не поддерживается» т.е. структура файла отличается от требуемой. В этом случае строка с таким статусом будет подсвечена серым, что сигнализирует о невозможности загрузки.
- «Не найден документ запрос по ИД запроса» в файле ответе ЗАГС указан ИД запроса, который был присвоен в документе «Запрос в ЕГР ЗАГС» и отправлен в файле запросе. Если данный ИД запроса в базе не будет найден, то ответ загрузить не получится.
- «Файл уже загружен» это значит, что в базе уже был найден документ ответ, соответствующий ИД запроса, который указан в этом файле. Этот документ будет отображен в колонке «Документ ответ». Загрузка такого файла производится не будет.
- «Загрузка возможна» это означает, что файл прошел предварительные проверки и может быть загружен.

Затем по строкам со статусом «Загрузка возможна» можно произвести загрузку по кнопке «Загрузить». При этом будут сформированы документы «Ответы из ЕГР ЗАГС». Они будут отображены в обработке и, в случае необходимости, их можно удалить на этом шаге, нажав на кнопку «Отменить».

## Порядок работы при работе через сервисы ХИ-квадрат:

В этом случае табличную часть можно заполнить по кнопке «Заполнить» - в этом случае в табличную часть попадут все запросы, ответ на которые еще не был получен (при необходимости запросить ответы выборочно, можно воспользоваться кнопкой «Подбор»).

После заполнения табличной части, нажмите кнопку «Запросить сервис» - при нажатии кнопки программа запросит сервис ХИквадрат на наличие отчетов от ЕГР ЗАГС. Результат запроса сервиса можно увидеть в колонке «Статус» - возможные варианты:

- «Ожидает отправки» т.е. запрос еще не передан от ХИ-квадрат в сервис ЕГР ЗАГ;
- «Отправлен» т.е. запрос передан в ЕГР ЗАГС, но ответ еще не получен;
- «Получен ответ» т.е. ответ получен и может быть загружен;
- - «Формат не поддерживается» т.е. структура файла отличается от требуемой
- «Ошибка» в этом случае в колонке «Описание ошибки» будет присутствовать описание возникшей ошибки.

Затем по строкам со статусом «Получен ответ» можно произвести загрузку по кнопке «Загрузить». При этом будут сформированы документы «Ответы из ЕГР ЗАГС». Они будут отображены в обработке и, в случае необходимости, их можно удалить на этом шаге, нажав на кнопку «Отменить».

После загрузки ответа в соответствующем документе запросе ЗАГС статус этого запроса будет изменен на «Ответ загружен».

Документы «Ответ из ЕГР ЗАГС» доступны только для идентификации контрагента, так как они создаются только обработкой «Загрузка ответов ЗАГС». Идентификация контрагента производится вручную:

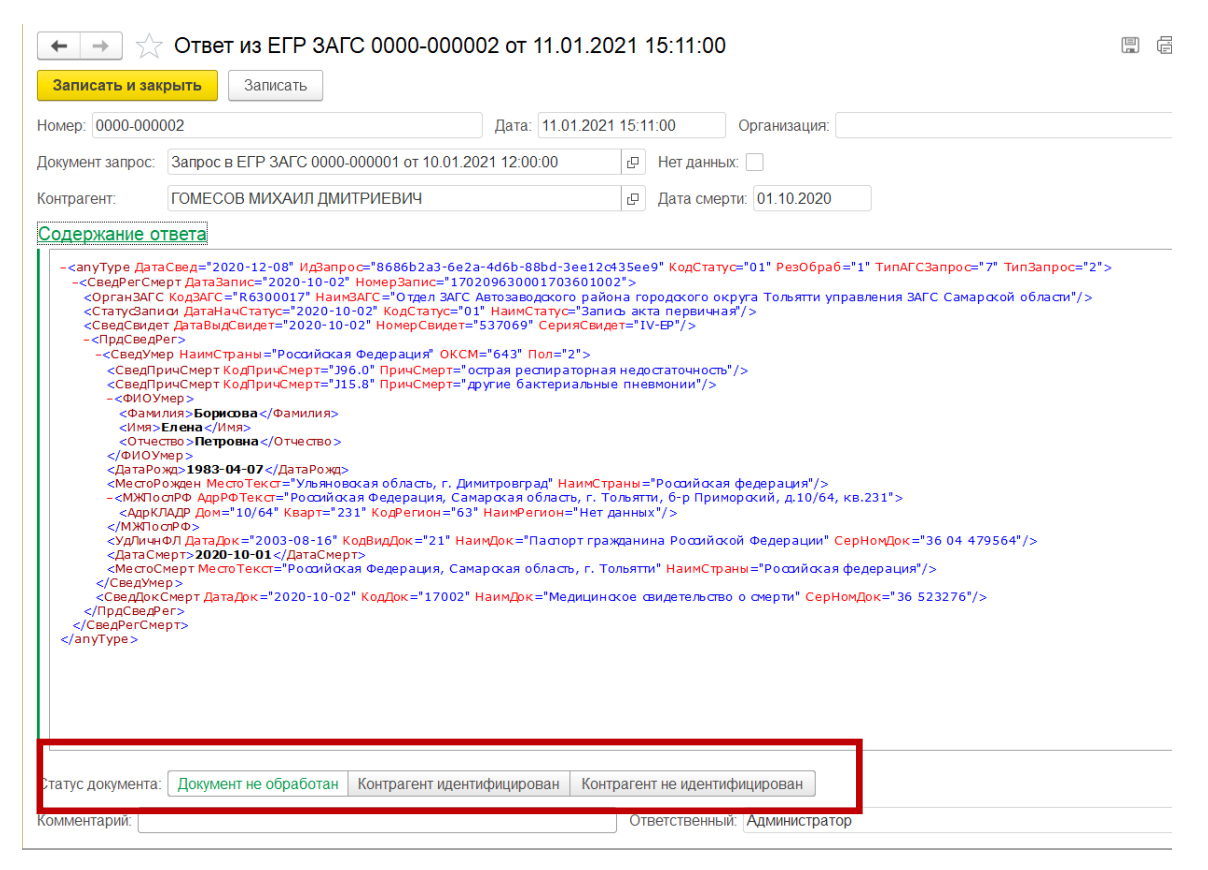

После того, как контрагент идентифицирован (т.е. нажата кнопка «Контрагент идентифицирован» или «Контрагент не идентифицирован»), документ становится полностью недоступным для редактирования.

Документы, требующие ручной обработки (идентификации контрагента), подсвечиваются на форме списка красным:

| ← → ☆ Список ответов из ЕГР ЗАГС |                        |             |               |             |                  |                |         |                  |  |  |
|----------------------------------|------------------------|-------------|---------------|-------------|------------------|----------------|---------|------------------|--|--|
| Γ                                | Создать на основании   |             |               |             |                  | Поиск (Ctrl+F) | ×       | <b>Q</b> • Еще • |  |  |
| L                                | Регистрация смерти     |             | Контрагент    | Дата смерти | Документ запрос  | Тип запроса    | Тип АГС | Статус документа |  |  |
| L                                | Закрытие договоров ОПС | 0 0001      | БОГУШ ОЛЕГ ВЛ | 01.10.2020  | Запрос в ЕГР ЗАГ | Тип 2          | Смерть  | Контрагент идент |  |  |
|                                  | 11.01.2021 15:11:00    | 0000-000002 | ГОМЕСОВ МИХА  | 01.10.2020  | Запрос в ЕГР ЗАГ | Тип 2          | Смерть  | Не обработан     |  |  |
|                                  | 11.01.2021 15:45:07    | 0000-000003 | ГАЛУШКО МИХА  |             | Запрос в ЕГР ЗАГ | Тип 2          | Смерть  |                  |  |  |

На основании ответов из ЕГР ЗАГС, подтверждающих смерть контрагента, могут быть введены документы «Регистрация смерти» и «Закрытие договора ОПС».